# **Microsoft Teams**

Инструкция для студентов

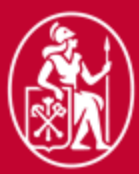

Высшая школа менеджмента

Санкт-Петербургский государственный университет

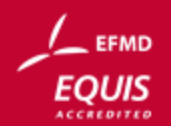

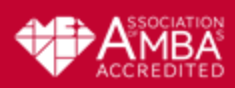

### Учетная запись ВШМ

• Специально для использования MS Teams и других приложений Office 365 для всех студентов ВШМ была создана учетная запись ВШМ в домене GSOM

Учетная запись ВШМ

Логин: stXXXXX@gsom.spbu.ru

Пароль (от учетной записи stXXXXXX )

- stXXXXXX такой же, как в Вашей университетской почте
- 🛛 <u>@gsom.spbu.ru</u> домен ВШМ

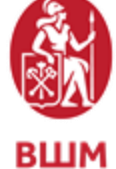

СПбГУ

#### <u>Способ1</u>

#### Прямой вход в MS Teams

- Откройте сайт <u>https://teams.microsoft.com/</u>
- 2. Войдите, используя учетную запись ВШМ и пароль от нее
- Скачайте приложение на Ваше устройство

#### <u>Способ2</u>

#### Приглашение в команду

- На ваш электронный адрес придет сообщение с уведомлением о том, что вы добавлены в группу Teams
- 2. Нажмите «Открыть Microsoft Teams»

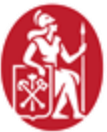

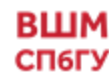

#### <u>Способ1</u>

Вход по прямой ссылке <u>https://teams.microsoft.com/</u>

| Microsoft                                          | Microsoft               |
|----------------------------------------------------|-------------------------|
| Войти                                              | ← st047001@gsom.spbu.ru |
| st047001@gsom.spbu.ru                              | Введите пароль          |
| Нет учетной записи? Создайте ее!                   |                         |
| Не удается получить доступ к своей учетной записи? | Я не помню свой пароль  |
| Параметры входа                                    |                         |
| Латее                                              | Войти                   |

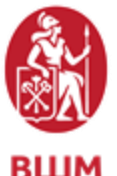

СП6ГУ

#### Введите

- Электронный адрес stXXXXX@gsom.spbu.ru
- Пароль (от учетной записи stXXXXXX)

#### Система предложит 2 варианта входа

Мы рекомендуем скачать приложение на компьютер, телефон или планшет, но при необходимости вы можете использовать браузерную версию\*

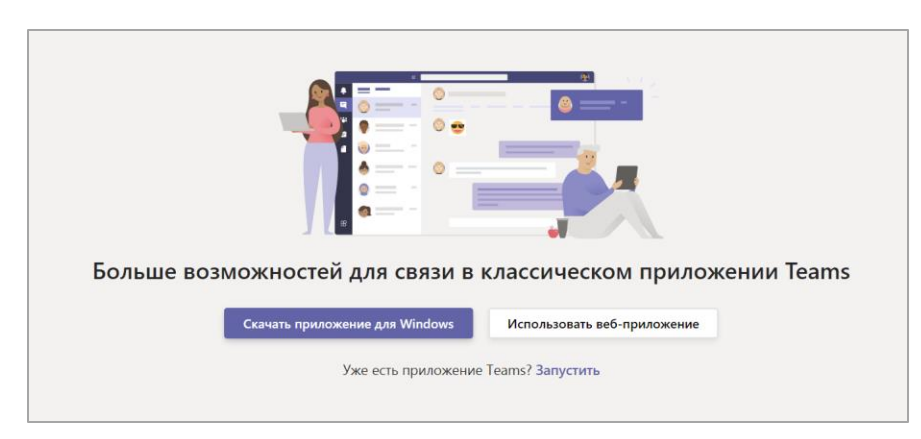

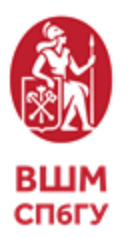

\*Браузерная версия имеет ряд ограничений, а так же вомзожны проблемы со звуком и микрофоном

### <u>Способ2</u> Приглашение в команду

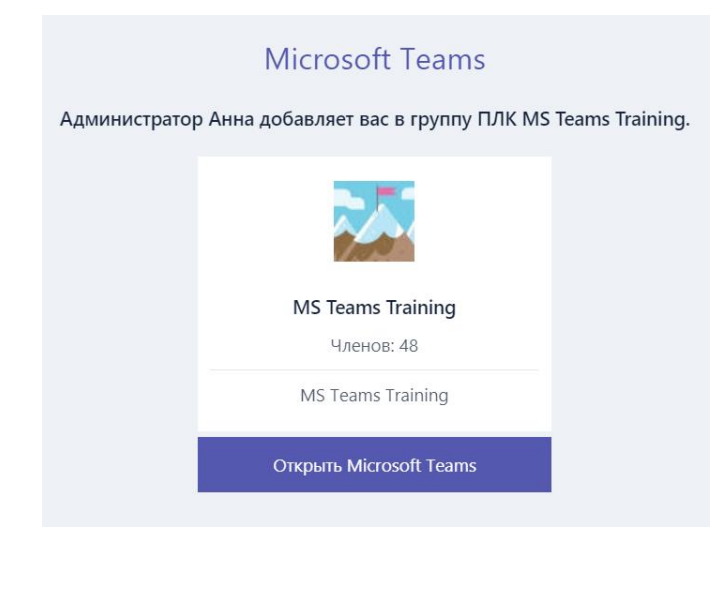

 На ваш электронный адрес придет сообщение с уведомлением о том, что вы добавлены в группу MS Teams

 Нажмите «Открыть Microsoft Teams»

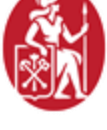

ВШМ СП6ГУ

### Включение обновлений

В Teams появился обновленный интерфейс видеозвонка - новые собрания и звонки будут открываться в отдельных окнах Он **не** появляется автоматически, его нужно **включить!** 

• Откройте настройки

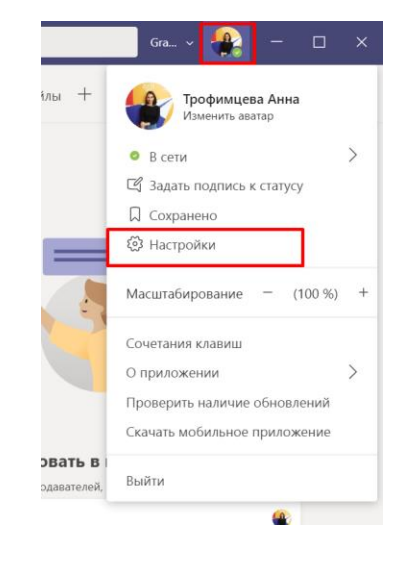

СП6ГУ

• Поставьте галочку "Включить новый интерфейс"

| Настройки            |                                                                                                    | $\times$ |
|----------------------|----------------------------------------------------------------------------------------------------|----------|
|                      |                                                                                                    |          |
| 🐼 Общие              | Выберите способ перехода между командами.                                                                                                    |          |
| 🗄 Конфиденциальность |                                                                                                    |          |
| 🗘 Уведомления        |                                                                                                    |          |
| Устройства           | Сетка Список                                                                                                    |          |
| 🗄 Разрешения         |                                                                                                    |          |
| 🗞 Звонки             | Приложение                                                                                                    |          |
|                      | Чтобы выполнить перезапуск, щелкните правой кнопкой мыши значок Teams на панели<br>задач и выберите пункт "Выйти". Затем снова откройте Teams. |          |
|                      | Автоматически запускать приложение                                                                                                    |          |
|                      | Открывать приложение на заднем плане                                                                                                    |          |
|                      | При закрытии не завершать работу приложения                                                                                                    |          |
|                      | Отключить аппаратное ускорение GPU (требуется перезапуск Teams)                                                                                |          |
| _                    | Зарегистрировать Теать как приложение чата для Office (требует перезапуска приложений Office)                                                  | _        |
|                      | Включить новый интерфейс собраний (новые собрания и звонки будут<br>открываться в отдельных окнах. Требуется перезапуск Teams).                |          |
|                      | Включение журнала для диагностики собрании (требуется перезапуск<br>Teams)                                                                     | -        |

• Перезагрузите MS Teams

### Команды

На вкладке Команды отражаются все команды, в которые вас пригласили Команда = дисциплина/курс

2

#### 2 вида представления:

- 1. Сетка
- 2. Список

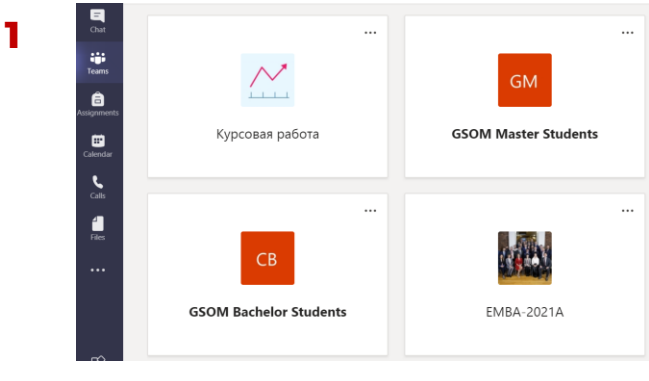

#### Ļ $\nabla$ Teams Activity Ξ Your teams Chat Команда ВШМ | GSO... ... ;;; Teams MS Teams Training ... Â Assignments $\sim$ Курсовая работа ... **GSOM Master Students** Calendar ... L GSOM Bachelor Students .... 4 EMBA-2021A ...

**ВШМ** СП6ГУ

- Внутри каждой команды есть канал «Общий» здесь вы найдете новости и сообщения от преподавателей
- На канале "Общий" или на других каналах (на усмотрение преподавателя) будут публиковаться ссылки на онлайн-занятия (в соответствии с официальным расписанием ~ СПбГУ timetable.spbu.ru)

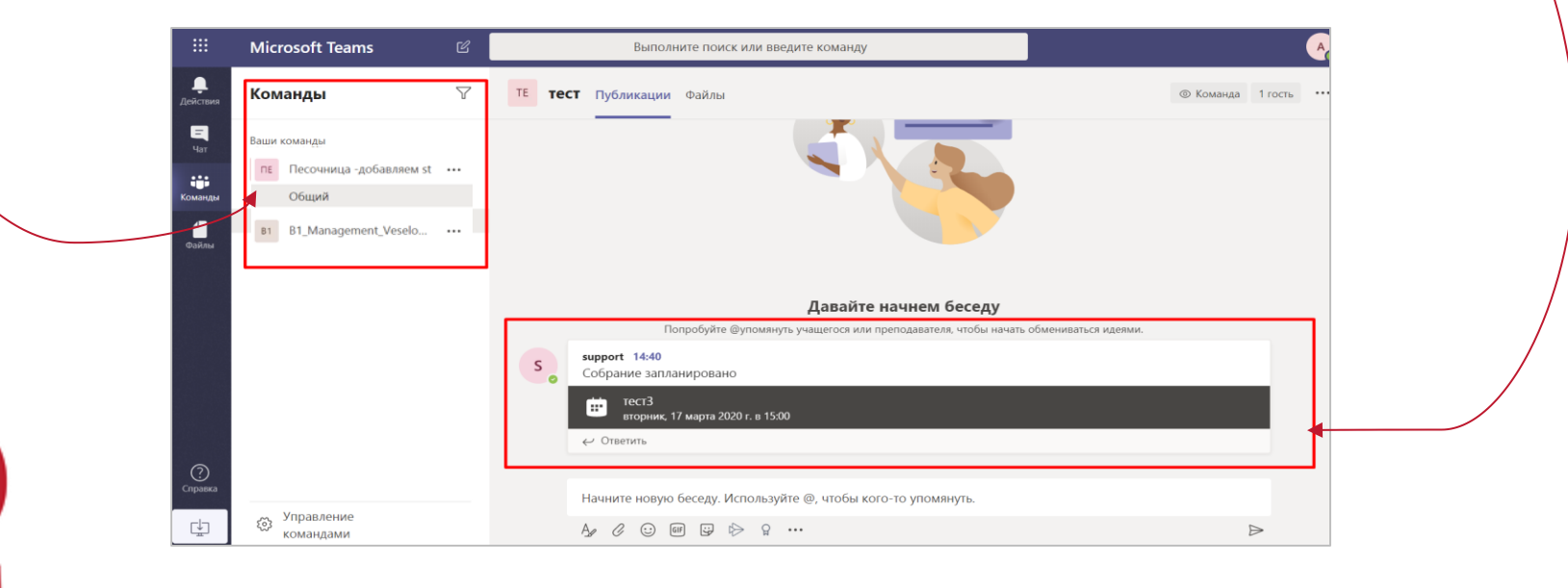

**ВШМ** СП6ГУ

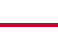

Когда преподаватель начнет занятие, собрание на канале станет АКТИВНЫМ и вы сможете попасть на занятие – для этого нажмите кнопку «Присоединиться»

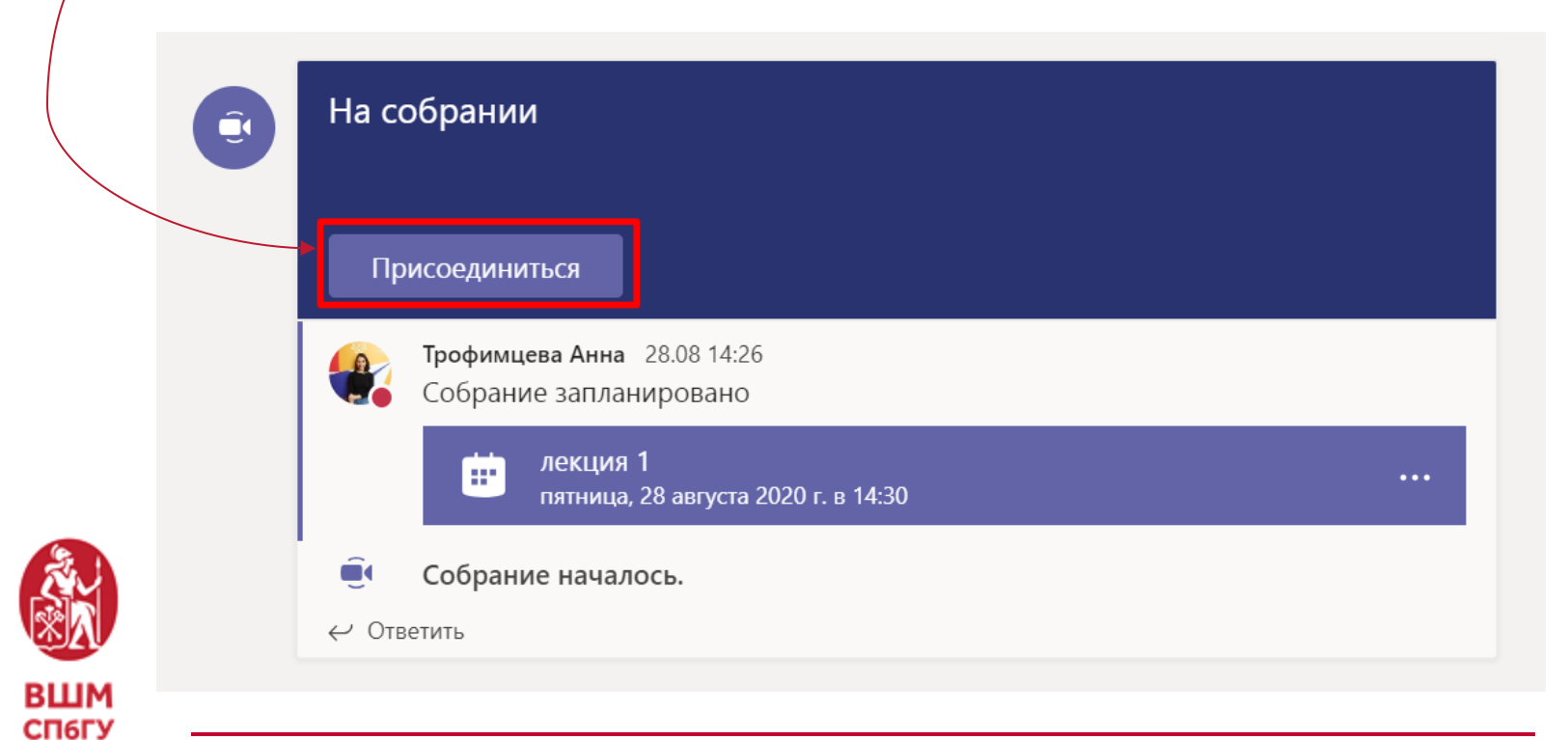

#### Чтобы попасть на занятие

- Выберите параметры звука и видео (вкл/выкл)
- Нажмите «Присоединиться сейчас»

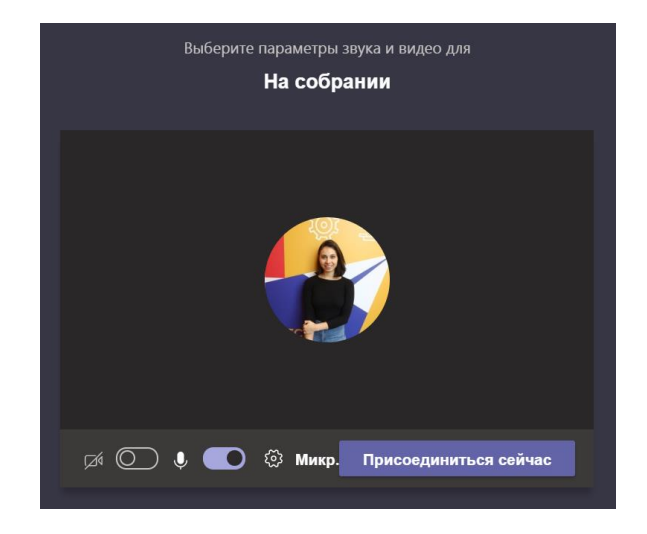

- Камеру и микрофон можно включить по согласованию с преподавателем
- Для обмена текстовыми сообщениями откройтечат

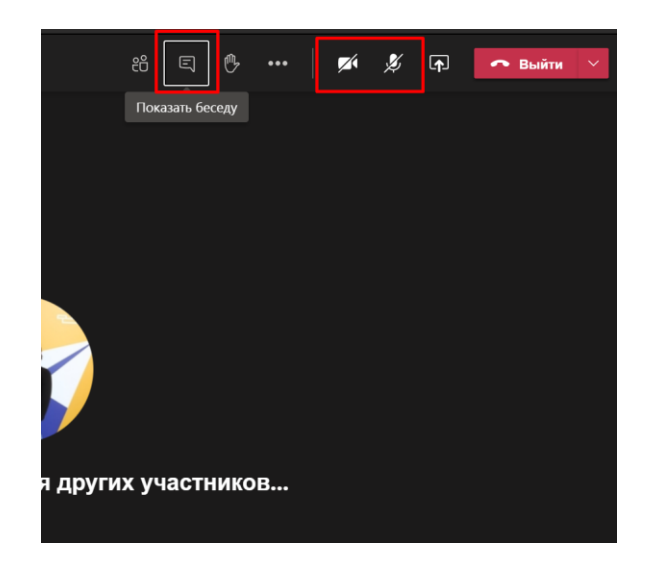

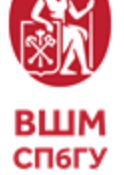

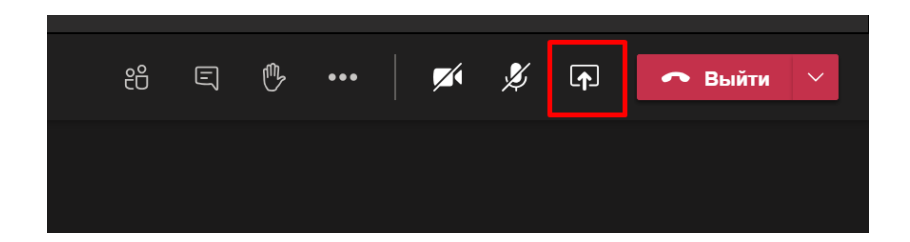

Чтобы поделиться презентацией или изображением рабочего стола нажмите и выберите нужный вариант из списка

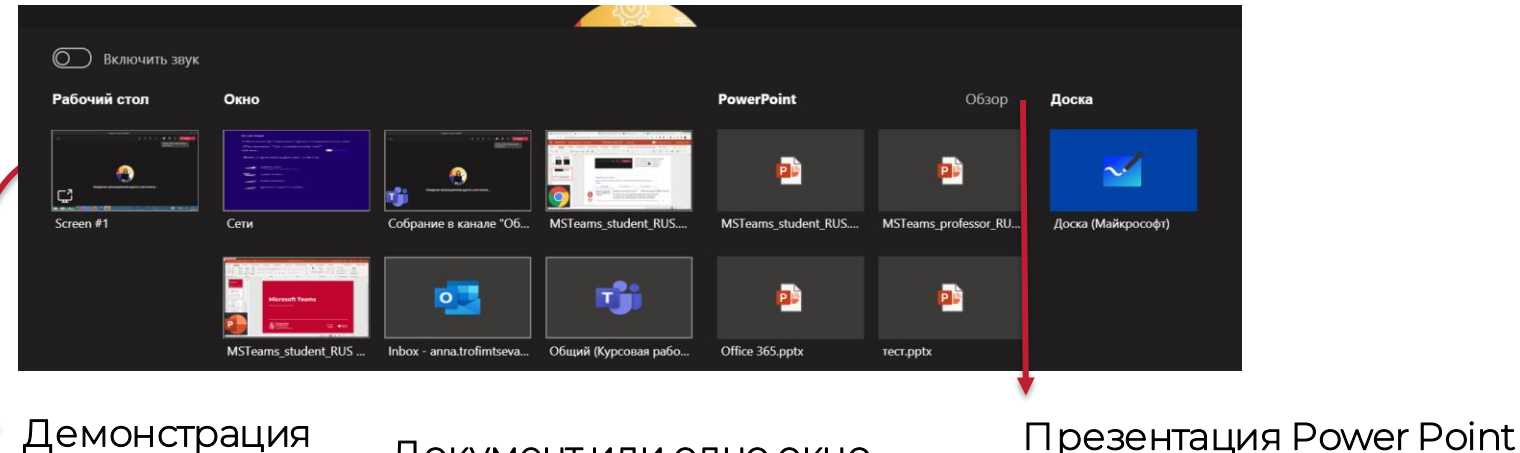

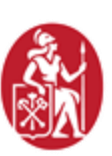

**ВШМ** СП6ГУ Демонстрация всего рабочего стола

#### Документ или одно окно

Если вам нужно продемонстрировать презентацию – откройте ее заранее на компьютере, выберите вкладку «Окно программы» и нужный документ

12

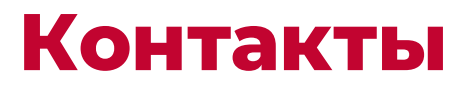

#### Единая служба поддержки онлайн-обучения:

- □ Телефон 8-800-222-53-92
- □ Почта <u>support@gsom.spbu.ru</u>
- □ Телеграм-бот<u>@gsomsupport\_bot</u>

Заявки обрабатываются с понедельника по пятницу с 9:30 до 18:00.

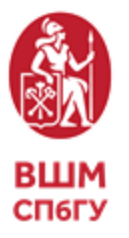